# Inhaltsverzeichnis

| 1   | Sage           | DPW Lohn                                                                                   | 2  |
|-----|----------------|--------------------------------------------------------------------------------------------|----|
| 1.1 | Pro            | dukterweiterungen und Korrekturen                                                          | 2  |
|     | 1.1.1          | Neuerungen zur Berechnung von Durchschnitten                                               | 2  |
|     | 1.1.2          | Definition Lohnart: Anzeige Zuordnungen – Ideenportal DPW-I-94 und DPW-I-702               | 5  |
|     | 1.1.3          | Nachdruck Einzelabrechnung                                                                 | 7  |
|     | 1.1.4          | Lohnartenbezeichnung für Nettozettel                                                       | 7  |
|     | 1.1.5<br>DPW-l | SZ-Automatik: Sonderzahlung im Austrittsmonat berichtigen - Ideenportal DPW-I-261 und -546 | 10 |
|     | 1.1.6          | Protokoll Monatsabschluss                                                                  | 13 |

# 1 Sage DPW Lohn

# 1.1 Produkterweiterungen und Korrekturen

# 1.1.1 Neuerungen zur Berechnung von Durchschnitten

#### 1.1.1.1 Schnittmonate bei Bezugsstatus ausnehmen

Sie hatten bisher schon die Möglichkeit mit den Zusätzlichen Daten **\$DS-Pause** Zeiträume aus der Schnittberechnung auszunehmen:

| Datei | Programm   | Hilfe       |            |                                |                     |              |
|-------|------------|-------------|------------|--------------------------------|---------------------|--------------|
|       |            | Ë           | + 1        | בי ל ×                         |                     |              |
|       | ⊙∨on (     | Art         |            |                                | alle Onormal 🖲 Syst | tem 🗌 offen  |
|       | Von        | Bis         | Art        | Beschreibung                   |                     | Betrag \land |
|       | 01-06-2021 | 30-09-2021  | \$DS-PAUSE | Pause in der Schnittberechnung |                     | 0,00         |
|       |            |             |            |                                |                     |              |
|       |            |             |            |                                |                     |              |
|       |            |             |            |                                |                     |              |
|       |            |             |            |                                |                     |              |
|       |            |             |            |                                |                     |              |
|       |            |             |            |                                |                     |              |
|       |            |             |            |                                |                     | ~            |
|       |            | 1000        |            | e is der Cehnittherechnung     |                     |              |
|       |            | Art  \$US-F | AUSE Pau   | se in der Schnilliperechnung   |                     |              |

Pfad: DN tägl. Arbeiten > Dienstnehmer > Zusätzliche Daten

Ab sofort können Sie bestimmen, dass **Zeiträume** im **Bezugsstatus** für die Schnittberechnung ausgenommen werden. Dadurch ersparen Sie sich die Eingabe "\$DS-Pause" in den Zusätzlichen Daten beim Dienstnehmer.

| 🖙 Bezugsstatus - W-1121.W            |                                    |                         |                       |                                          | ×    |
|--------------------------------------|------------------------------------|-------------------------|-----------------------|------------------------------------------|------|
| Datei Programm Hilfe                 |                                    |                         |                       |                                          |      |
| Status ○ Beschreibung                |                                    |                         |                       | Suche:                                   |      |
| Status Beschreibung                  |                                    | aktiv                   | Ruhe                  | Detail                                   | ^    |
| 1 Präsenzdienst                      |                                    | nein                    | Präsenzdienst         | PD                                       |      |
| 11 Truppenübung                      |                                    | nein                    | Präsenzdienst         |                                          |      |
| 2 Mutterschutz                       |                                    | nein                    | Mutterschutz          |                                          |      |
| 3 Karenz                             |                                    | nein                    | Karenz                | KARENZ                                   | ~    |
| Allgemein Anspr. kürzen              | Anrechnen                          |                         |                       |                                          |      |
| Bezugsstatus: 3 E                    | Beschreibung: Karenz               | ÷                       | aktiv [               | □ in Suche bei DN ausbler                | ıden |
| giltals<br>aktiv○Präsenzdienst       | ⊖ Mutterschutz (                   | Karenz                  | OKrank Detail: KARENZ | Z Karenz                                 |      |
| aliquot. Lohnart                     | kürzen 🗌 SZ I                      | 01 kürzen               | SZ 02 kürzen          | Prozentsatz: 0,00                        |      |
| □LST-Tage kürzen<br>☑ SV-Tage kürzen | ⊠ aus Schnittber<br>⊠Vorrückung ur | echnung a<br>Iterbinden | ausnehmen 🔶           | ☐ aufh. 6-Monatsfrist<br>☐ Abzugsmethode |      |

Pfad: Definitionen > Firmendefinitionen > Bezugsstatus

**Wichtig:** Sobald ein Tag in einem Monat von der Schnittberechnung ausgenommen wird, wird das gesamte Monat ausgenommen. Setzen Sie das Häkchen im Bezugsstatus daher nur dann, wenn diese Vorgehensweise erwünscht ist.

#### **Beispiel:**

Es soll ein 3-Monatsdurchschnitt von den Überstunden ermittelt werden, wobei Monate mit Unterbrechungen aufgrund eines Bezugsstatus (z.B.: Präsenzdienst) bei der Schnittberechnung ausgenommen werden sollen.

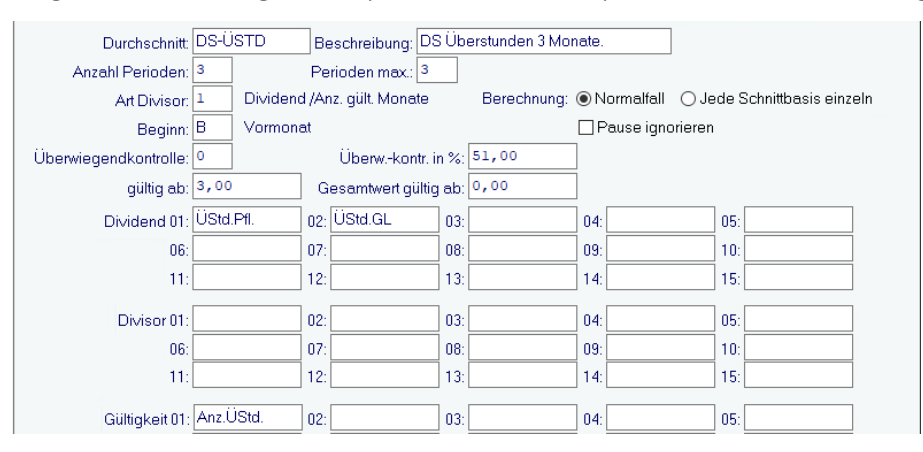

Ein DN ist vom 20.7.2021 - 19.10.2021 auf Präsenzdienst.

Jeden Monat fallen jeweils 10 Überstunden an, in den Monaten Juli und Okt. 2021 etwas weniger:

| Pnr Name<br>Periode | ÜStd.Pfl.      | ÜStd.GL | Zeitraum / Pause<br>Anz.ÜStd. |
|---------------------|----------------|---------|-------------------------------|
| 702 Bezugsstatu     | us Beispiel WB |         |                               |
| 12/2021             | 90,90          | 181,80  | 10,00                         |
| 11/2021             | 90,90          | 181,80  | 10,00                         |
| 10/2021             | 36,36          | 72,72   | 4,00                          |
| 09/2021             | 0,00           | 0,00    | 0,00                          |
| 08/2021             | 0,00           | 0,00    | 0,00                          |
| 07/2021             | 45,45          | 90,90   | 5,00                          |
| 06/2021             | 90,90          | 181,80  | 10,00                         |
| 05/2021             | 90,90          | 181,80  | 10,00                         |
| 04/2021             | 90,90          | 181,80  | 10,00                         |
| 03/2021             | 90,90          | 181,80  | 10,00                         |
| 02/2021             | 90,90          | 181,80  | 10,00                         |
| 01/2021             | 90,90          | 181,80  | 10,00                         |

#### Ergebnis

...wenn im Bezugsstatus "aus Schnittberechnung ausnehmen" NICHT aktiviert ist:

Da die Monate, wo aufgrund eines Bezugsstatus keine oder nur wenig Überstunden geleistet werden konnten, nicht ausgenommen werden, ergibt sich für den Zeitraum der Rückkehr aus dem Präsenzdienst nur ein geringer Durchschnitt (je nach Schnitt Definition).

- → Im Oktober werden die Schnittbasen von Juli Sept. herangezogen: 136,35 / 1 gültiger Monat = 136,35
- → Im November werden die Schnittbasen von August Okt. herangezogen: 109,08 / 1 = 109,08
- ➔ Im Dezember werden die Schnittbasen von Sept. Nov. herangezogen: 381,78 / 2 gültige Monate = 190,89

| Pnr | Name    |         |        |       |                      |           | Stamm-KST |
|-----|---------|---------|--------|-------|----------------------|-----------|-----------|
| KST |         | Jahr    | Мо     | LOA   | Beschreibung         | Einheiten | Betrag    |
| 702 | Bezugss | tatus B | eispie | el WB |                      |           | 100       |
|     |         | 2021    | 10     | 1660  | \$3-Monatsschnitt Üs | 0,00      | 136,35    |
|     |         | 2021    | 11     | 1660  | \$3-Monatsschnitt Üs | 0,00      | 109,08    |
|     |         | 2021    | 12     | 1660  | +3-Monatsschnitt Üs  | 0,00      | 190,89    |

...wenn im Bezugsstatus "aus Schnittberechnung ausnehmen" aktiviert ist:

Da die Schnittbasen der Monate Juli – Oktober 2021 bei der Berechnung übersprungen werden, bleibt die Schnittberechnung gleich hoch.

- → Im Oktober werden die Schnittbasen von April, Mai und Juni herangezogen: 818,10 / 3 Monate = 272,70
- ➔ Im November werden ebenfalls die Schnittbasen von April Juni herangezogen (Aufsetzen Vormonat), da die Monate im Bezugsstatus übersprungen werden.
- → Im Dezember werden die Schnittbasen von Nov. + Juni + Mai herangezogen. Auch in diesem Fall werden die Monate im Bezugsstatus weiterhin übersprungen.

| Pnr | Name    |         |        |       |                      |           | Stamm-KST |
|-----|---------|---------|--------|-------|----------------------|-----------|-----------|
| KST |         | Jahr    | Мо     | LOA   | Beschreibung         | Einheiten | Betrag    |
| 702 | Bezugss | tatus E | eispie | el WB |                      |           | 100       |
|     |         | 2021    | 10     | 1660  | \$3-Monatsschnitt Üs | 0,00      | 272,70    |
|     |         | 2021    | 11     | 1660  | \$3-Monatsschnitt Üs | 0,00      | 272,70    |
|     |         | 2021    | 12     | 1660  | +3-Monatsschnitt Üs  | 0,00      | 272,70    |

**Hinweis:** In der Schnitt Definition könnte auch ein "Rückgriff" hinterlegt sein (Feld "Perioden max."). In diesem Fall wird eine bestimmte Anzahl von Monaten zurückgegangen, wenn in einem Monat keine gültige Schnittbasis gefunden wurde. Diese Funktion besteht weiterhin unverändert und ist unabhängig von dieser Neuerung.

#### 1.1.1.2 Schnittbasisliste: neue Optionen Ideenportal DPW-I-71

Die Schnittbasisliste hat neue Funktionen bekommen:

- Auswahl "aktueller Dienstnehmer"
- Neue Kriterien und Sortierung (gilt nur für Schnittbasisliste/Monat)
- Die Liste kann nun auch im **Excel** aufgerufen werden
- Sie können anstelle der Auswahl einzelner Schnittbasen auch eine Schnittdefinition auswählen. In diesem Fall werden alle Schnittbasen ausgewertet, die in dieser Schnittdefinition vorkommen. Bei Auswahl einer Schnittdefinition wird immer auch zusätzlich die Schnittbasis der Valorisierung (DSVAL) ausgedruckt.

| Firma       | 15                | Sonderzahlungen inkl. Solidara |     |
|-------------|-------------------|--------------------------------|-----|
| Kreis       |                   |                                |     |
| Personalnr. | 701               | - 701 Zaktueller DN Kriteri    | en  |
| Jahr/Monat  | 2021 1            | - 2021 12                      |     |
|             | alle Schnitthas   | en oder                        |     |
|             |                   | It Schnittdefinition oder      |     |
|             | 000010            |                                |     |
|             |                   |                                |     |
|             |                   |                                |     |
|             |                   |                                |     |
|             | 🗹 Einstellungen d | łrucken                        |     |
|             | Orucken           | O Excel Sortier                | ung |
|             | Standard          | Ändem Parameter                |     |
|             | O Textverarbe     | itung                          |     |
|             | Datei eretelli    | an li                          |     |
|             |                   | 511                            |     |
|             |                   |                                |     |

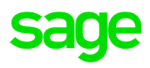

**Pfad:** DN tägl. Arbeiten > Lohn > Monatsdurchschnitte – Drucken **Pfad:** Lohn > Auswertungen > Durchschnitte > Schnittbasisliste / Monat **Pfad:** Lohn > Auswertungen > Durchschnitte > Schnittbasisliste / Woche

#### 1.1.1.3 Schnittliste: neue Optionen

Die Schnittliste hat neue Funktionen bekommen:

- Auswahl "aktueller Dienstnehmer"
- Neue Kriterien und Sortierung (gilt nur für Schnittliste/Monat)
- Die Liste kann nun auch im Excel aufgerufen werden

| Firma:                                 | 15                                                                       | Sonderzahlun        | gen inkl. Solidara |            |            |
|----------------------------------------|--------------------------------------------------------------------------|---------------------|--------------------|------------|------------|
| Kreis:<br>Personalnr.:<br>Ifsetzpunkt: | 701<br>2021 12                                                           | - 701               | Aktueller DN       | 4          | Kriterien  |
| urchschnitt:                           | DS-ÜSTD                                                                  | Abf.Basis           | EFZG frei          | EFZG pfl.  | PROV-DS    |
|                                        | Provision                                                                | Provision2          | Provision3         | Provision4 | Provision5 |
|                                        | Provision6                                                               |                     |                    |            |            |
|                                        | 🗹 Einstellungen (                                                        | drucken             |                    |            |            |
|                                        | ODrucken                                                                 |                     | Excel              |            | Sortierung |
|                                        | <ul> <li>Standard</li> <li>Textverarbe</li> <li>Datei erstell</li> </ul> | Ände<br>itung<br>en | ern                | Parameter  |            |
| Datei:                                 | schnitterg.txt                                                           |                     |                    |            |            |
|                                        |                                                                          |                     | OK                 | 2          |            |

# 1.1.2 **Definition Lohnart: Anzeige Zuordnungen – Ideenportal DPW-I-94 und DPW-I-702**

Im Button "**Zuordnungen**" in der Definition der **Lohnarten** werden ab sofort folgende zusätzliche Informationen angezeigt:

→ Ab sofort werden in dieser Übersicht nicht nur die Schnittgruppen angeführt, sondern auch die zu berechnenden Durchschnitte. Sie sehen dadurch auf einen Blick, wenn mehr als eine Schnittdefinition zugeordnet wurde. Sie können die Informationen auch über "CSV Erstellen" im Excel für alle Lohnarten sichtbar machen und dadurch besser suchen bzw. filtern.

| Lohnart - WV2016.W |                          |           |                 |                    |        |                                         |                    | ×            |                           |     |             |
|--------------------|--------------------------|-----------|-----------------|--------------------|--------|-----------------------------------------|--------------------|--------------|---------------------------|-----|-------------|
| tei Programm Hilfe |                          |           |                 |                    |        |                                         |                    |              |                           |     |             |
| Lohnart 1670 To    | <sub>BXt:</sub> Teilentç | gelt 50%  |                 |                    | «      | < > >                                   |                    |              |                           |     |             |
| LOA in Buchungsb   | eleg Li                  | 0A in/aus | Basis           | Lohnkontozeilen    | Ab     | holen Firmenbezug                       | LOA auf Schr       | ittgruppe    |                           |     |             |
| Buchungsbelegze    | eilen                    | Bezugsba  | asen Abł        | nolen zusätzl. Dat | en     | Steuerungen                             | Zuordnu            | ngen         |                           |     |             |
| LOA in Bezugsste   | itus                     | Bezugsst  | atus            | LOA archivieren    |        |                                         | Sonderloh          | narten       |                           |     |             |
| Allgemein          | Abgaben                  | E         | Brutto          | Eingaben           |        |                                         |                    |              |                           |     |             |
|                    |                          |           |                 | 4 7                | Lohnar | t Zuordnungen (Über                     | sicht) - DV20162.W |              |                           |     |             |
|                    | +                        | _ B       | ×               | 0 🖯                |        |                                         | ¥                  |              |                           | _   |             |
| Lohnart            | 1670                     |           | Te              | t: Teilentgelt 50  |        | Lohnart 1670                            | Teilentgelt 50%    | 6            | ≪ < >                     | >   | CSV Erstell |
|                    |                          | zus.      | Text für Netto: | z.:                |        | blausa                                  | Deveryoter         | Carda        | Deserve ihur e            |     |             |
| Koppelung:         | 1005                     |           | Druckk          | z: H               |        | Name                                    | Parameter          | Code         | beschreibung              | - Î |             |
| Formel:            | 3                        |           | Einheitenbe     | z.:                |        | Bezugsbasen                             | 1                  | 9            | Grundlohn/Gehalt          |     |             |
| abholen KV:        | 0 K                      | V-I: 0    | Runde           | n: 0,00            |        |                                         | 33                 | 4            | Kurzarbeit für SV-BMG     |     |             |
| Faktor:            | 50,0000                  |           | Einheiten D     | S:                 |        |                                         | 40                 | 1            | BRU                       | _   |             |
| Multiplikator:     | 0,0000                   |           | Satz D          | S:                 |        | Durchschnitte                           | EFZG frei          | Betrag DS 01 | Überstunden frei für EFZG | - 1 |             |
| Divisor:           | 30,0000                  |           | Betrag D        | s: EFZG frei 🦟     | -      |                                         | EFZG pfl.          | Betrag DS 02 | Überstunden pfl. für EFZG | - 1 |             |
| Aliquotieren:      | 0,00                     | Detail    | KOA Art         | o.: 04             |        |                                         |                    |              |                           |     |             |
| Text               |                          |           |                 |                    |        | Lohnkonto Art                           | Abgaben            | 125/B/+      | TEILENT.50%               | _   |             |
|                    |                          |           |                 |                    |        | ~~~~~~~~~~~~~~~~~~~~~~~~~~~~~~~~~~~~~~~ | Ausland LK         | 125/B/+      | TEILENT.50%               |     | h           |

# **Pfad:** Definitionen > Lohn > Lohnart

→ Bei "Gekoppelt von" wird nun angegeben, welche Lohnart(en) die ausgewählte Lohnart als Koppelung stehen haben.

#### **Beispiel:**

Die Lohnart "1005" – "Red. Gehalt wg. Teilentg." wurde bei den Lohnarten 1670, 1675 und 1685 als Koppelung eingetragen.

| Lohnart 1005   | Red. Gehalt wg. | Teilentg.       | <b>«</b> < >                |
|----------------|-----------------|-----------------|-----------------------------|
| Name           | Parameter       | Code            | Beschreibung                |
|                | AUTOM-LKTO      | 1005/B/+        | Red. Gehalt wg. Teilentg.   |
|                | Kontrolls       | 1000/B/+        | Gehalt                      |
|                | Standard        | 15/8/+          | RED.W.TEILENTG./ZUKUNFTSS.  |
| Buchungsbeleg  | 10              |                 | GEHALT/LOHN                 |
| Zuordn. Bezüge | K_10_Ge/Lo      | + E=N, S=N, B=J | K_Gehalt/Lohn               |
|                | K_60_GvarB      | + E=N, S=N, B=J | K_Gehalt/Lohn u. var.Bezüge |
| Gekoppelt von  | 1670            |                 | Teilentgelt 50%             |
|                | 1675            |                 | Teilentgelt 50% (SV-frei)   |
|                | 1685            |                 | Teilentgelt 25 % (SV-pfl.)  |
| Start-Lohnart  | 1670            |                 | Teilentgelt 50%             |
|                | 1675            |                 | Teilentgelt 50% (SV-frei)   |
|                | 1685            |                 | Teilentgelt 25 % (SV-pfl.)  |

➔ Bei einer langen Koppelungsreihe ist die neue Anzeige "Start-Lohnart" sehr hilfreich. Sie wird dann angegeben, wenn die ausgewählte Lohnart auch als Koppelung eingetragen wurde und gibt dabei die erste Lohnart in der Koppelungskette an. Die Start-Lohnart ist im Normalfall jene Lohnart, die in der Brutto/Abrechnung erfasst wird und die weiteren Koppelungslohnarten auslöst.

#### **Beispiel:**

Koppelungsreihe für Abfertigungsrückstellung 7500 Basis RST 14/12 -> 7505 Basis RST 14/12 DS -> 7510 Basis RST 12/12 -> 7515 Abfertigungsbasis

| Lohnart 7515  | Abfertigungsba | sis      | ≪ < >                         |
|---------------|----------------|----------|-------------------------------|
| Name          | Parameter      | Code     | Beschreibung                  |
| Bezugsbasen   | 15             | 9        | Abfertigungsrückstellungbasis |
| Lohnkonto Art | AUTOM-LKTO     | 7515/B/+ | Abfertigungsbasis             |
| Gekoppelt von | 7510           |          | Basis RST 12/12               |
| Start-Lohnart | 7500           |          | Basis RST 14/12 aliquot. NAZ  |

# 1.1.3 Nachdruck Einzelabrechnung

Mit der Jahreswartung (2021\_12\_000) wurde der neue Menüpunkt, in dem Sie die Einzelabrechnung von abgeschlossenen Monaten nachträglich noch ansehen können, ausgeliefert. Mit diesem Download haben wir den Menüpunkt auf Wunsch von den Sonderfunktionen in die DN/ tägliche Arbeiten verschoben.

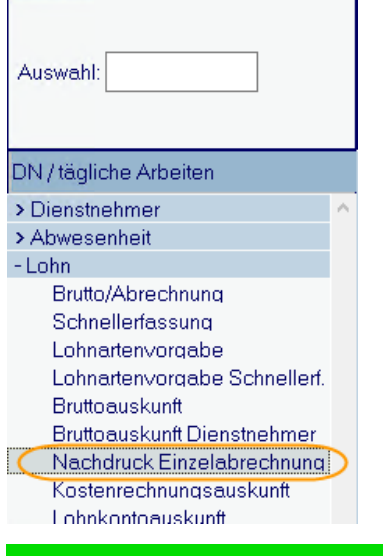

Pfad: DN tägl. Arbeiten > Lohn > Nachdruck Einzelabrechnung

# 1.1.4 Lohnartenbezeichnung für Nettozettel

#### 1.1.4.1 Neue Funktion im "Schalter Bruttozusatz"

Mit der Einstellung "**Z**" im "Schalter Bruttozusatz" erhalten Sie zwei zusätzliche Felder in der Brutto/Abrechnung: **Bezeichnung Nettozettel** 1 und 2.

| atei       Programm       Hilfe         Image: Suche relation of the sector of the sector of th |
|----------------------------------------------------------------------------------------------------|
| ▶     ►       ● Firma     ● Beschreibung       Suche:         Firma Beschreibung       900 Bunt und Schön GmbH       901 Earthentrei GmbH                                                                                                    |
| Firma Beschreibung     Suche:      Firma Beschreibung     900 Bunt und Schön GmbH     901 Ferbenfrei GmbH                                                                                                    |
| Firma Beschreibung  900 Bunt und Schön GmbH 901 Esrbanfrei GmbH                                                                                                    |
| 900 Bunt und Schön GmbH                                                                                                    |
| 901 Earbanfrei GmbH                                                                                                    |
| John Gibernier Gribert                                                                                                    |
| 910 Bunt                                                                                                    |
| 920 Schön Gmbh                                                                                                    |
| 930 Bonus und Schön GmbH                                                                                                    |
| 940 Bunt und Schön (fallw. Besch)                                                                                                    |
| Firma: 900 Bunt und Schön GmbH                                                                                                    |
| Kommunalsteuergem. It.:                                                                                                    |
| > LOA-Bez. Nettozettel: Z Eigenes Feld in Brutto-/Abrechnung                                                                                                    |

# **Pfad:** Sonderfunktionen > Lohn > Bruttozusatz > Schalter Bruttozusatz

Mit dem Schalter "Z" werden die beiden Felder "**Bez NZ**" und "**Bez 2 NZ**" sichtbar. In diesen Feldern können Sie **individuelle Texte** je Dienstnehmer und Lohnart eintragen, die dann am **Nettozettel** anstelle der eigentlichen Lohnartenbezeichnung angedruckt werden:

| Brutto/Abrechnung - WV2000.W            |           |            |          |           |             |             |       | -          |               |
|-----------------------------------------|-----------|------------|----------|-----------|-------------|-------------|-------|------------|---------------|
| Datei Programm Hilfe                    |           |            |          |           |             |             |       |            |               |
|                                         | Ð         | Ð          | Jahr: 20 | LOA       | Generierung | Abrechnung  |       |            |               |
|                                         |           |            | Mo: 00   | 02 letzte | Abrechnung  | Nettozettel |       |            |               |
|                                         |           |            |          | V         | orgaben     |             |       |            |               |
| ⊖variabel ⊝erfasst ⊝erfasst/generiert ( | übergelei | tet 💿 alle |          |           | -           |             |       | Bezug:     |               |
| LOA Beschreibung                        | Mo Art    | Kst        | Einheit  | Satz      | Betrag      | V Von       | Bis   | Netto Code | Unterb. vor ^ |
| 960 NAZ Ind.Statistik                   | 2 0.02    |            | 0,00     | 0,00      | 0,00        | 01-01-2005  |       |            |               |
| 965 Std. für Industriestatistik         | 2 Q02     |            | 0,00     | 0,00      | 0,00        | 01-01-2005  |       |            |               |
| 1000 Gehalt/Lohn                        | 2 Q99     |            | 0,00     | 0,00      | 0,00        | 01-01-2004  |       |            |               |
| 1952 Dienstjubiläum SV Pfl.             | 2 Q25     |            | 0,00     | 0,00      | 0,00        | 01-01-1900  |       |            |               |
| 6500 Honorar (sonst Leist.)             | 2 EIN     |            | 0,00     | 0,00      | 500,00      |             |       |            |               |
| 6500 Honorar (sonst Leist.)             | 2 EIN     |            | 0,00     | 0,00      | 100,00      |             |       |            |               |
| 6500 Honorar (sonst Leist.)             | 2 EIN     |            | 0,00     | 0,00      | 500,00      |             |       |            |               |
| 7100 Anzahl DN für Budget               | 2 Q13     |            | 0,00     | 0,00      | 0,00        | 01-12-2006  |       |            |               |
| 7500 Basis RST 14/12 aliquot. NAZ       | 2 Q99     |            | 0,00     | 0,00      | 0,00        | 01-01-2004  |       |            |               |
| 7520 Jubiläumsbasis                     | 2 Q99     |            | 0,00     | 0,00      | 0,00        | 01-01-2004  |       |            |               |
| 7530 Urlaubsrückstellungsbasis          | 2 Q99     |            | 0,00     | 0,00      | 0,00        | 01-01-2004  |       |            |               |
| 8200 Betriebsratsumlage                 | 2 Q99     |            | 0,00     | 0,00      | 0,00        | 01-01-2004  |       |            |               |
| <                                       |           | 1          |          |           |             |             | 1     |            | >             |
| Loa: 6500 Honorar (sonst Leist.)        |           | EH         | 0,00     | Satz:     | 0,00        | Betr: 5     | 00,00 |            | Mo: 2         |
| gültig:                                 | -         |            | UR       | Kst.:     |             |             |       | Code:      |               |
| Unterbr.:                               |           |            |          | Tafel:    |             | Gruppe:     |       | KV-J: 0    |               |
| Bez NZ: Pausch. f. Schneeräumung        |           |            |          | Bez 2 NZ: |             |             |       |            |               |
|                                         |           |            |          |           |             |             |       |            |               |
|                                         |           |            |          |           |             |             |       |            |               |

# Pfad: DN tägl. Arbeiten > Lohn > Brutto/Abrechnung

Die übersteuerte Lohnartenbezeichnung ist ebenso in der Einzelabrechnung sichtbar:

| DPW/   | PV2025.P<br>Firma 900  | Lohn Einzelabrech<br>Bunt und Schön Gn<br>DVR-Nummer: 5674<br>Periode: 02/2 | nung<br>nbH<br>3<br>022 |          | Seite:1Benutzer:DemoDatum:04-01-2022Zeit:14:26 |
|--------|------------------------|-----------------------------------------------------------------------------|-------------------------|----------|------------------------------------------------|
| Pnr: 7 | Dürer Waltraud         |                                                                             |                         |          |                                                |
| Code   | Bezeichnung            | Einheit                                                                     | Satz Mo                 | Bem.Korr | Be-/Abzüge                                     |
|        |                        |                                                                             |                         |          |                                                |
| 960    | NAZ Ind.Statistik      | 167,00                                                                      | 1,00                    | 167,00   | 0,00                                           |
| 965    | Std. für Industriestat | 167,00                                                                      | 0,00                    | 0,00     | 0,00                                           |
| 1000   | Gehalt/Lohn            | 0,00                                                                        | 0,00                    | 0,00     | 7.335,00                                       |
| 1001   | Überzahlung            | 0,00                                                                        | 0,00                    | 0,00     | 305,00                                         |
| 6500   | Honorar Reinigung Stie | 0,00                                                                        | 0,00                    | 0,00     | 500,00                                         |
| 6500   | Honorar Wechsel Beleuc | 0,00                                                                        | 0,00                    | 0,00     | 100,00                                         |
| 6500   | Pausch. f. Schneeräumu | ) 0,00                                                                      | 0,00                    | 0,00     | 500,00                                         |

Nettozettel für betroffenen DN:

| ABRI                                                  | ECHNUNGSBELEG                                           |                                         |                                                                                                    |                                                                                      |          |
|-------------------------------------------------------|---------------------------------------------------------|-----------------------------------------|----------------------------------------------------------------------------------------------------|--------------------------------------------------------------------------------------|----------|
| für den Z<br>Frau<br>Waltraud<br>Gartenga<br>2230 Gär | eitraum Februar 2022<br>I Dürer<br>Isse 18<br>Iserndorf |                                         | Fnr / Pnr:<br>Eintritt am:<br>Kostenstelle:<br>SV Gruppe:<br>BV/K Leitzahl:<br>ALV Rückv. %<br>Urlaubsrest:<br>Sachbearbeite | 900 / 7<br>15-05-1997<br>Verwaltung<br>71100<br>Ifd. / S2: 0,00 / 0,00<br>0,00<br>r. |          |
| Lohnart                                               | Bezeichnung                                             | Einheiten                               | Satz / BMG                                                                                                    | Abzüge                                                                               | Bezüge   |
| 1000                                                  | Gehalt/Lohn                                             |                                         |                                                                                                    |                                                                                      | 7.640,00 |
| 6500                                                  | Honorar Reinigung Stiegenhaus                           |                                         |                                                                                                    |                                                                                      | 500,00   |
| 6500                                                  | Honorar Wechsel Beleuchtung                             |                                         |                                                                                                    |                                                                                      | 100,00   |
| 6500                                                  | Pausch. f. Schneeräumung                                | 000000000000000000000000000000000000000 |                                                                                                    |                                                                                      | 500,00   |

**Tipp:** Wollen Sie für die gleiche Lohnart unterschiedliche Texte eintragen, braucht die betroffene Lohnart das Druckkennzeichen "E" (Einzeldruck).

Die übersteuerte Bezeichnung für den Nettozettel wird grundsätzlich auch auf die **gekoppelte Lohnart** übernommen. Sie können jedoch mit der Steuerung 38 "Weitergabe Koppelung" steuern, dass der "Bruttozusatz" nicht weitgegeben wird.

**Hinweis:** Nach Eintragen der individuellen Bezeichnung in der Brutto/Abrechnung muss eine Abrechnung erfolgen, damit diese auf dem Nettozettel aufscheint.

Für die **Bezeichnung 2** am Nettozettel wählen Sie in den Vorgaben zum Nettozetteldruck die Lohnartenbezeichnung "**zweiter Text falls vorhanden**" oder "**beide Texte**" aus:

| Lohnartenbezeichnung: | beide Texte                                       |  |
|-----------------------|---------------------------------------------------|--|
| verschieben Adressblo | immer erster Text<br>zweiter Text falls vorhanden |  |
| Pixel Vertikal:       | zweiter Text bei Sprache<br>beide Texte           |  |
|                       |                                                   |  |

**Pfad:** Lohn > Auswertungen > Nettozetteldruck – Vorgaben

Die beiden neuen Felder "Bez NZ" und "Bez 2 NZ" gelten auch für die Menüpunkte

- Brutto/Abrechnung Vorjahr und
- Bruttodaten Folgemonat.

- Bruttoerfassung, Bruttoerfassung VJ und Folgemonat im WEB

#### 1.1.4.2 Konvertierung: Umstellung LOA-Bezeichnung auf "neue Variante"

Sie hatten im **Schalter Bruttozusatz** unter **"LOA-Bez. Nettozettel**" schon bisher einen Code eingetragen und wollen ab sofort die neue Funktion **"Z**" (Eigenes Feld in Brutto-/Abrechnung) verwenden?

In diesem Fall gibt es ein Konvertierungsprogramm, das die bisher eingetragenen Lohnartenbezeichnungen (z.B. aus der Tätigkeit) in das neue Feld "Bez NZ" automatisch übernimmt.

**Tipp:** Bitte fordern Sie bei Bedarf die Beschreibung für das Konvertierungsprogramm bei unserem Kundenservice an. In diesem Fall erfassen Sie bitte nicht die Funktion "Z", das diese im Anschluss an das Konvertierungsprogramm gesetzt wird.

### 1.1.5 SZ-Automatik: Sonderzahlung im Austrittsmonat berichtigen - Ideenportal DPW-I-261 und DPW-I-546

Wenn Sie bereits zukünftige Austrittsdaten erfassen wollen, jedoch die Sonderzahlung erst im Austrittsmonat gekürzt werden soll, können Sie dies ab sofort in der Einstellung der SZ-Automatik hinterlegen.

| Sonderzahlung Definitio<br>atei Programm Hilfe                  | on - W-1134.W                                                                                                    |                                                     |                               |               |                   |   |
|-----------------------------------------------------------------|----------------------------------------------------------------------------------------------------|-----------------------------------------------------|-------------------------------|---------------|-------------------|---|
|                                                                 | <b>⊢</b> ♂ × 10 +                                                                                                    |                                                     |                               |               |                   |   |
| DN Gruppe                                                       | Beschreibung                                                                                                    |                                                     | Su                            | che:          |                   |   |
| DN Gruppe                                                       | Nr. Beschreibung                                                                                                    | Lohnart                                             | Zahlungsmonat                 | Dauer         | Sperre            | ^ |
| ANG                                                             | 1 UZ Angestellte                                                                                                    | 1800                                                | 6                             | J             | 0                 |   |
| ANG                                                             | 2 WR Angestellte                                                                                                    | 1850                                                | 11                            | J             | 0                 |   |
| ANG                                                             | 3 WR Angestellte                                                                                                    | 1850                                                | 9                             | J             | 9                 |   |
| ARB                                                             | 1 UZ Arbeiter                                                                                                    | 3800                                                | 6                             | J             | 0                 |   |
| ARB                                                             | 2 WR Arbeiter                                                                                                    | 3850                                                | 11                            | J             | 0                 |   |
| Gebäude                                                         | 1 Sonderzahlung 01                                                                                                    | 1851                                                | 2                             | V12-02V       | 0                 |   |
| Gebäude                                                         | 2 Sonderzahlung 02                                                                                                    | 1801                                                | 5                             | ∨03-05        | 0                 | ~ |
| Numme<br>Begin<br>Lohna<br>Aufsetze<br>Zahlungsmon<br>Ersatzmon | r. 1 Beschreibung: UZ Ar<br>Dauer: J<br>Dauer: J<br>Dauer: J<br>Dauer: J<br>Dauer: J<br>National Sperre: 0<br>MO: 0<br>MO: 0 | gestellte<br>gilt fü<br>akti∨<br>Tage: [<br>Tage: [ | rein ganzes Jahr<br>Sperrzeit | en<br>Tag     | e: 0              |   |
| Eintrittsmonat ∨o<br>Eintrittsmonat bi                          | n: 0 keine ech                                                                                                    | te Sonde                                            | rzahlung                      | Ak<br>Sonderf | onto<br>unktioner | 1 |
| Jahresabschlus:<br>Tex                                          | ∷                                                                                                    | om Diens                                            | tnehmer                       | Rückst        | ellungen          |   |
| eqinnmonat                                                      |                                                                                                    |                                                     |                               |               |                   |   |

**Pfad:** Definitionen > Lohn > Sonderzahlung Automatik > Sonderzahlung Definition

### Sonderfunktionen:

|                          |                                        |                   | ~~~~~~~~~~~~~~~~~~~~~~~~~~~~~~~~~~~~~~~ | ~~~~           | ~~~~~~~~~~~~~~~~~~~~~~~~~~~~~~~~~~~~~~~ |
|--------------------------|----------------------------------------|-------------------|-----------------------------------------|----------------|-----------------------------------------|
|                          | Auszahlungstag bei getei               | Item Monat: 0     |                                         |                |                                         |
|                          | Überr, durchschn, NA                   | Z ab Monat: 0     |                                         |                |                                         |
|                          | Überr.Abwesenheitstage                 | e ab Monat: 0     |                                         |                |                                         |
|                          | berücks. Austrirtt beim A              | liquotieren: E    | bei Erstausz. und im                    | Austrittsmonat | $\mathbf{)}$                            |
|                          |                                        | ОК                |                                         | _              |                                         |
| Suche DPW Parameter - D- | 9009S.W 🗡                              |                   | ×                                       |                |                                         |
| ● Code ○ Bes             | chreibung                              | Suche:            |                                         |                |                                         |
| Code                     | Beschreibung                           |                   | ^                                       |                |                                         |
| В                        | berücks, sobald bek                    | annt (Normalfall) |                                         |                |                                         |
| E                        | bei Erstausz. und im .                 | Austrittsmonat    |                                         |                |                                         |
| I                        | Nur im Austrittsmona                   | t                 |                                         |                |                                         |
| N                        | Nie                                    |                   |                                         |                |                                         |
|                          |                                        |                   |                                         |                |                                         |
|                          | ~~~~~~~~~~~~~~~~~~~~~~~~~~~~~~~~~~~~~~ |                   |                                         |                |                                         |

| Code        | Beschreibung                                                                                                    |
|-------------|----------------------------------------------------------------------------------------------------|
|             | berücksichtigen sobald bekannt (Normalfall)                                                                                                    |
| Leer oder B | Ist ein Austrittsdatum bereits zum Zeitpunkt der Erstauszahlung der Sonderzahlung bekannt, so wird es entsprechend berücksichtigt.                                                                                                    |
|             | Wird ein Austrittsdatum nach einer bereits ausbezahlten Sonderzahlung gesetzt, erfolgt sofort in dem Monat wo das Austrittsdatum erfasst wird eine Rollung in das Monat wo bereits eine Sonderzahlung ausbezahlt wurde.                                             |
|             | bei Erstauszahlung berücksichtigen bzw. im Austrittsmonat                                                                                                    |
| E           | Ist ein Austrittsdatum bereits zum Zeitpunkt der Erstauszahlung der Sonderzahlung bekannt, so wird es entsprechend berücksichtigt.                                                                                                    |
|             | Wird ein Austrittsdatum nach einer bereits ausbezahlten Sonderzahlung gesetzt, erfolgt<br>erst im Austrittsmonat eine Rollung in das Monat wo diese Sonderzahlung ausbezahlt<br>wurde.                                                                              |
|             | nur im Austrittsmonat                                                                                                    |
| I           | Egal ob das Austrittsdatum zum Zeitpunkt der Erstauszahlung der Sonderzahlung<br>bekannt ist oder nicht – der Austritt wird immer erst im Austrittsmonat berücksichtigt –<br>bis dahin wird die Sonderzahlung so ausbezahlt, als ob es keinen Austritt geben würde. |
|             | Erst im Austrittsmonat erfolgt eine Rollung in das Monat wo diese Sonderzahlung ausbezahlt wurde.                                                                                                    |
| N           | gar nicht                                                                                                    |
| N           | Die Sonderzahlung wird NIE gekürzt, wird immer voll ausbezahlt für Sonderfälle!                                                                                                    |

# Beispiel mit Schalter "E":

Frau Susi - Austritt: 30.10. (das Datum wurde im Monat 7 erfasst)

Monat 6

Frau Susi bekommt den vollen Urlaubszuschuss ausbezahlt, da noch KEIN Austrittsdatum erfasst wurde.

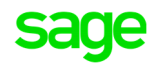

#### Pnr: 12 Austritt Mo 10 Susi

| Code | Bezeichnung            | Einheit | Satz   | Mo Bem.Korr | Be-/Abzüge |
|------|------------------------|---------|--------|-------------|------------|
|      |                        |         |        |             |            |
| 960  | NAZ Ind.Statistik      | 167,40  | 1,00   | 167,40      | 0,00       |
| 965  | Std. für Industriestat | 167,40  | 0,00   | 0,00        | 0,00       |
| 1000 | Gehalt                 | 0,00    | 0,00   | 0,00        | 3.600,00   |
| 1001 | Überzahlung            | 0,00    | 0,00   | 0,00        | 0,00       |
| 1800 | Urlaubszuschuss        | 0,00    | 0,00   | 0,00        | 3.600,00   |
| 7100 | Anzahl DN für Budget   | 1,00    | 1,00   | 1,00        | 0,00       |
| 7400 | Divisor für Urlaubsrüc | 0,00    | 0,00   | 21,65       | 0,00       |
| 7500 | Basis RST 12/12 aliquo | 0,00    | 0,00   | 3.600,00    | 0,00       |
| 7501 | Basis RST 2/12 aliquot | 0,00    | 0,00   | 0,00        | 0,00       |
| 7505 | Basis RST 12/12 DS     | 0,00    | 0,00   | 0,00        | 0,00       |
| 7506 | Basis RST 2/12 DS      | 0,00    | 0,00   | 0,00        | 0,00       |
| 7510 | Basis RST 12/12        | 0,00    | 0,00   | 0,00        | 0,00       |
| 7515 | Abfertigungsbasis      | 0,00    | 0,00   | 3.600,00    | 0,00       |
| 7520 | Jubiläumsbasis (alt vo | 0,00    | 0,00   | 3.600,00    | 0,00       |
| 7530 | Urlaubsrückstellungsba | 1,00    | 166,28 | 166,28      | 0,00       |
| 7540 | DG-Abgaben Url.RST     | 0,00    | 0,00   | 49,95       | 0,00       |
| 8200 | Betriebsratsumlage     | 0,00    | 0,00   | 0,00        | 18,00-     |
|      |                        |         |        | Summe       | 7.182,00   |

#### Ansicht SZ Info Abrechnung:

|      | Pnr<br>12 | Nan<br>Aus | ne<br>tritt Mo 1 | IO Susi  |            |      |      |      |    |    |    |      |    |    |    |    |    |    |    |    |        |        |                |
|------|-----------|------------|------------------|----------|------------|------|------|------|----|----|----|------|----|----|----|----|----|----|----|----|--------|--------|----------------|
| Jahr | Мо        | Nr.        | Loa              | Betrag   | Betr. voll | abw. | anw. | voll | 01 | 02 | 03 | 04   | 05 | 06 | 07 | 80 | 09 | 10 | 11 | 12 | NAZ DN | NAZ KV | Beschreibung   |
| 2021 | 6         | 1          | 1800             | 3.600,00 | 3.600,00   | 0    | 365  | 365  | -  |    | -  | - 22 |    |    | -  |    | -  | 4  |    |    | 0,00   | 0,00   | UZ Angestellte |

# Monat 7

Das Austrittsdatum 31.10. wurde erfasst, eine Rollung in den Sonderzahlungsmonat Juni erfolgt nicht. Sondern erst im Austrittsmonat, weil der Schalter "E" gesetzt ist.

### Pnr: 12 Austritt Mo 10 Susi

| Code | Bezeichnung            | Einheit | Satz Mo | Bem.Korr | Be-/Abzüge |
|------|------------------------|---------|---------|----------|------------|
|      |                        |         |         |          |            |
| 960  | NAZ Ind.Statistik      | 167,40  | 1,00    | 167,40   | 0,00       |
| 965  | Std. für Industriestat | 167,40  | 0,00    | 0,00     | 0,00       |
| 1000 | Gehalt                 | 0,00    | 0,00    | 0,00     | 3.600,00   |
| 1001 | Überzahlung            | 0,00    | 0,00    | 0,00     | 0,00       |
| 7100 | Anzahl DN für Budget   | 1,00    | 1,00    | 1,00     | 0,00       |
| 7400 | Divisor für Urlaubsrüc | 0,00    | 0,00    | 21,65    | 0,00       |
| 7500 | Basis RST 12/12 aliquo | 0,00    | 0,00    | 3.600,00 | 0,00       |
| 7501 | Basis RST 2/12 aliquot | 0,00    | 0,00    | 0,00     | 0,00       |
| 7505 | Basis RST 12/12 DS     | 0,00    | 0,00    | 0,00     | 0,00       |
| 7506 | Basis RST 2/12 DS      | 0,00    | 0,00    | 0,00     | 0,00       |
| 7510 | Basis RST 12/12        | 0,00    | 0,00    | 0,00     | 0,00       |
| 7515 | Abfertigungsbasis      | 0,00    | 0,00    | 3.600,00 | 0,00       |
| 7520 | Jubiläumsbasis (alt vo | 0,00    | 0,00    | 3.600,00 | 0,00       |
| 7530 | Urlaubsrückstellungsba | 1,00    | 166,28  | 166,28   | 0,00       |
| 7540 | DG-Abgaben Url.RST     | 0,00    | 0,00    | 49,95    | 0,00       |
| 8200 | Betriebsratsumlage     | 0,00    | 0,00    | 0,00     | 18,00-     |
| 7    |                        |         | Sur     | nme      | 3.582,00   |

#### Monat 10 - Austrittsmonat

Der zu viel bezahlte Urlaubszuschuss im Juni wird im Austrittsmonat überrechnet.

3.600 Euro / 365 x 304 (Kalendertage bis 31.10.) = 2.998,36 Euro

Auszahlung im Juni: 3.600,00 Euro

Rückverrechnung im August 601,64 Euro

#### Pnr: 12 Austritt Mo 10 Susi Code Bezeichnung Einheit Satz Mo Bem.Korr Be-/Abzüge 960 NAZ Ind.Statistik 167,40 1,00 6 0,00 0,00 965 Std. für Industriestat 167,40 0.00 6 0.00 0.00 6 0,00 1000 Gehalt 0,00 0,00 0,00 1001 Überzahlung 0.00 0.00 0,00 6 0,00 1800 Urlaubszuschuss 0,00 0,00 6 0,00 601,64-1800 Urlaubszuschuss 0,00 0,00 6 0,00 601,64 1,00 0,00 7100 Anzahl DN für Budget 1,00 6 0,00 7400 Divisor für Urlaubsrüc 0,00 0,00 6 0,00 0,00 6 7500 Basis RST 12/12 aliquo 0,00 0,00 0,00 0,00 0,00 ۍ Tr, 40 <del>6,6</del>2 1000 Gehalt 0,00 0,00 0,00 3.600,00 1001 Überzahlung 0,00 0,00 0,00 0,00 1800 Urlaubszuschuss 0,00 0,00 0,00 601,64-0,00 2.998,36 1850 Weihnachtsremuneration 0,00 0,00 0,00 7100 Anzahi DN für Budget 1,00 1,00 1,00 0,00 0,00 0,00 7400 Divisor für Urlaubsrüc 21,65 7500 Basis RST 12/12 aliquo 0,00 0,00 3.600,00 0,00 7501 Basis RST 2/12 aliquot 0,00 0,00 0,00 0.00 7505 Basis RST 12/12 DS 0,00 0,00 0,00 0,00 7506 Basis RST 2/12 DS 0,00 0,00 0,00 0,00 7510 Basis RST 12/12 0,00 0,00 0,00 0,00 7515 Abfertigungsbasis 0,00 0,00 3.600,00 0,00 7520 Jubiläumsbasis (alt vo 0,00 0,00 3.600,00 0,00 7530 Urlaubsrückstellungsba 1,00 166,28 166,28 0,00 7540 DG-Abgaben Url.RST 0,00 0,00 49,95 0,00 18,00-8200 Betriebsratsumlage 0,00 0,00 0,00 5.978,72 Summe

Ansicht SZ Info Abrechnung:

|              | Pnr<br>12 | Nan<br>Aus | ne<br>tritt Mo 1 | 10 Susi              |                      |          |            |            |    |    |    |    |    |    |    |    |    |    |          |          |              |              |                                  |
|--------------|-----------|------------|------------------|----------------------|----------------------|----------|------------|------------|----|----|----|----|----|----|----|----|----|----|----------|----------|--------------|--------------|----------------------------------|
| Jahr         | Мо        | Nr.        | Loa              | Betrag               | Betr. voll           | abw.     | anw.       | voll       | 01 | 02 | 03 | 04 | 05 | 06 | 07 | 08 | 09 | 10 | 11       | 12       | NAZ DN       | NAZ KV       | Beschreibung                     |
| 2021<br>2021 | 6<br>10   | 1<br>2     | 1800<br>1850     | 2.998,36<br>2.998,36 | 3.600,00<br>3.600,00 | 61<br>61 | 304<br>304 | 365<br>365 |    |    | -  |    |    | -  |    |    | -  | -  | 30<br>30 | 31<br>31 | 0,00<br>0,00 | 0,00<br>0,00 | UZ Angestellte<br>WR Angestellte |

Hinweis: Eine Beschreibung mit weiteren Beispielen finden Sie auf unserer WissensWelt ID: 211208.

# 1.1.6 **Protokoll Monatsabschluss**

Ab dieser Wartung wird automatisch bei Durchführung des Monatsabschlusses im Sage DPW-Lohn ein Protokoll im **WORK-Verzeichnis** mit folgendem Dateinamen mitgeschrieben:

Protokoll\_Monatsabschluss\_Firma\_Abschluss von Jahr/Monat\_Tagesdatum\_Uhrzeit.CSV

| Name                                                               | Änderungsdatum   | Тур               | Größe |
|--------------------------------------------------------------------|------------------|-------------------|-------|
| Protokoll_Monatsabschluss_00000203_2022_01_2022_01_14_11_19_57.CSV | 14.01.2022 11:19 | Microsoft Excel-C | 3 KB  |
|                                                                    |                  |                   |       |

Die Datei enthält Informationen, welche Programme beim Monatsabschluss laufen und kann auch **während** der **Durchführung** eingesehen werden. Dadurch wissen Sie jederzeit, welcher **Verarbeitungsschritt** aktuell im Monatsabschluss durchgeführt wird.